## איך מבצעים הצהרה על הפקדת שיקים

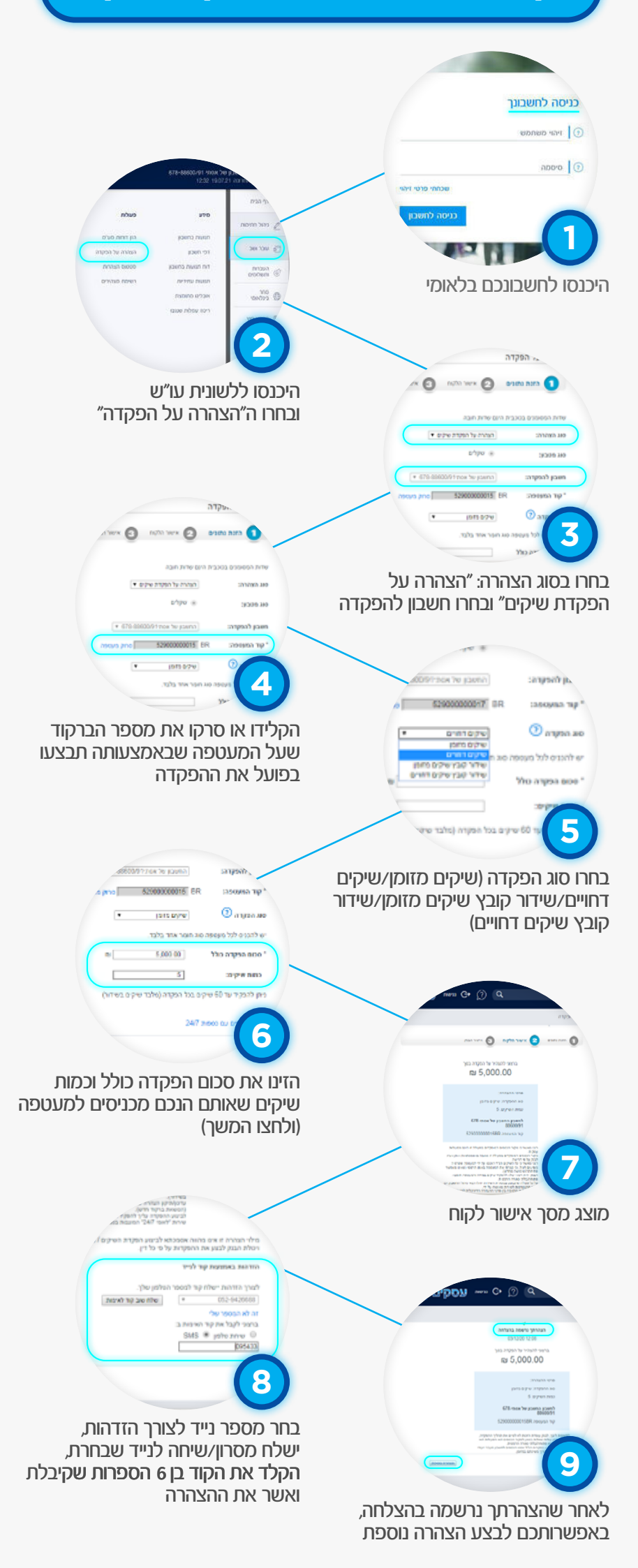